#### Bild 1

Ergebniseingabe über PC für Vereine. In die Adresszeile wird <u>www.dfbnet.org/</u> geschrieben. Es muss dann dieses Bild sichtbar werden. In Verbandsauswahl das Dreieck anklicken. Folgt Bild 2

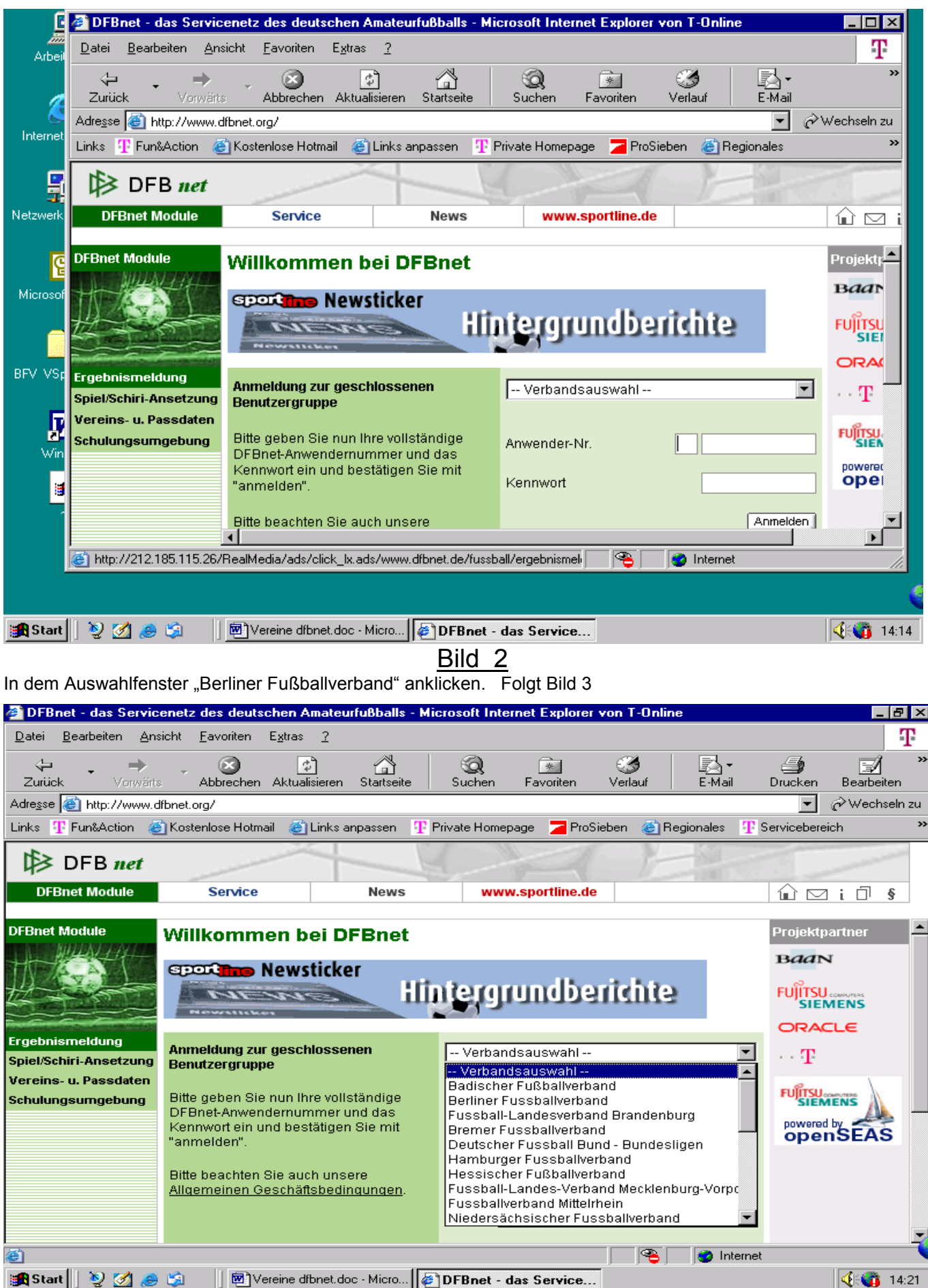

#### <u>Bild 3</u>

In die Anwender-Nr. die dem Verein/Anwender zugeteilte Nr. eintragen (160NNN). In "Kennwort" das vergebene Kennwort (3 Buchstaben + 2 Zahlen) eintragen und die Schaltfläche "Anmelden" anklicken. Folgt Bild 4

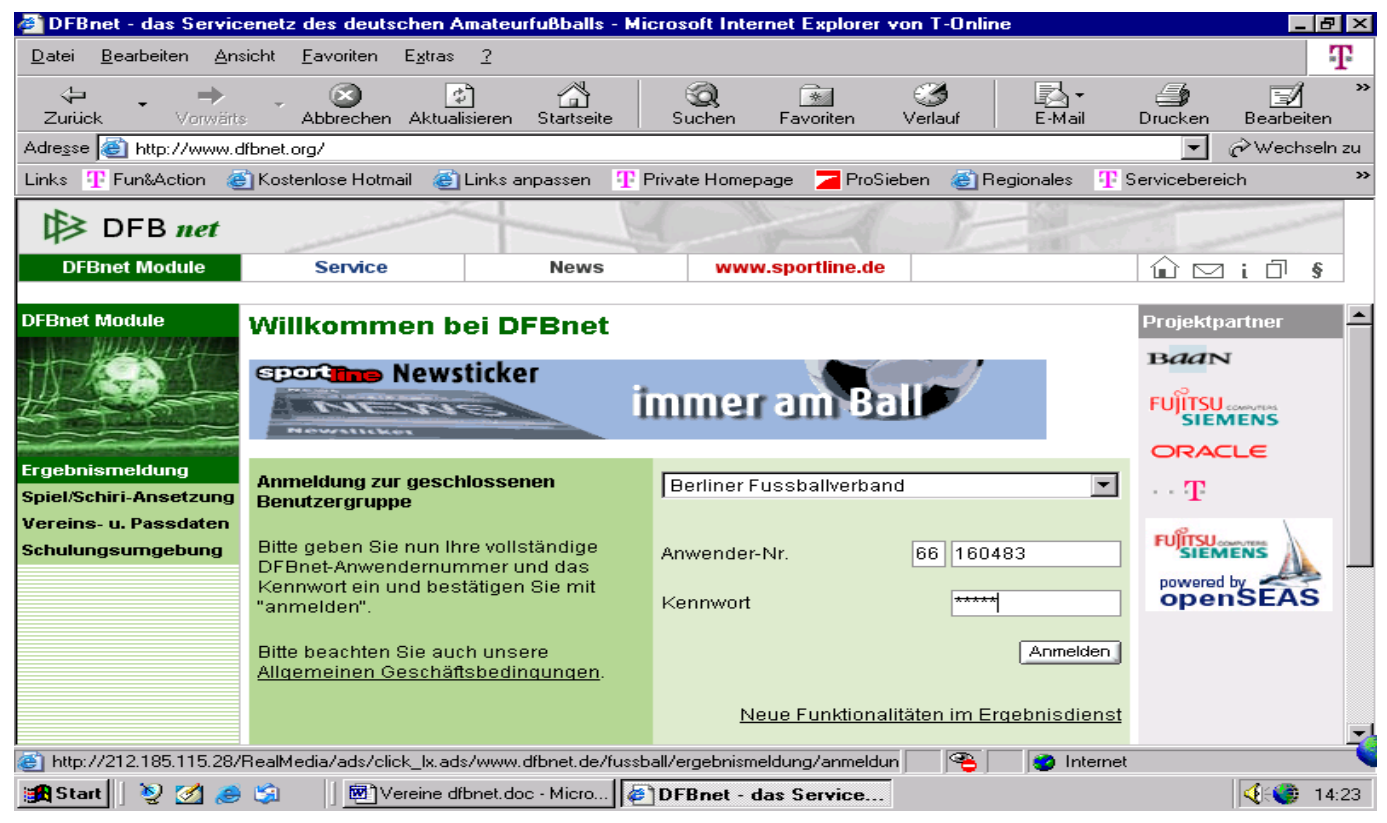

#### Bild 4

Die Ergebniseingabe erfolgt immer über "**Blockeingabe**". Von einem zum anderen Eingabefeld gelangt man unter Benutzung der <u>Tab – Taste</u>". (große Taste mit dem Doppelpfeil an der linken Seite der Tastatur) oder der Maus. In das erste Kästchen die Tore für die Heimmannschaft und in das zweite Kästchen die Tore für die Gastmannschaft eintragen. Die gemachten Eingaben über die Schaltfläche "Ergebnis melden" speichern. Wie aus der vorhandenen Eingabe ersichtlich. Die Möglichkeit zu "Karten/Strafen" wird nur vom Spielleiter bearbeitet. Weitere Funktionen in Bild 5

| 💣 DFBnet - das Servic                                                                                                    | enetz des deutsch                                   | hen Amateurfußball:      | s - Microsoft Internet | Explorer von T-Online | •             |                           |  |  |  |  |  |  |
|----------------------------------------------------------------------------------------------------|-----------------------------------------------------|--------------------------|------------------------|-----------------------|---------------|---------------------------|--|--|--|--|--|--|
| <u>D</u> atei <u>B</u> earbeiten <u>A</u> ns                                                                                              | sicht <u>F</u> avoriten E                           | E <u>x</u> tras <u>?</u> |                        |                       |               | T                         |  |  |  |  |  |  |
| Zurück Vorwärte                                                                                                    | Abbrechen A                                         | Aktualisieren Startsei   | te Suchen Fav          | xoriten Verlauf       | E-Mail        | Drucken Bearbeiten        |  |  |  |  |  |  |
| Adresse 🗃 http://www2.dfbnet.org/cgibinv4/WTPublish.exe?WT_SYSTEM_BASEDIR=/export/home/website/dfbnet/website/wtbase/sisg 🗾 🄗 Wechseln zu |                                                     |                          |                        |                       |               |                           |  |  |  |  |  |  |
| Links 🏆 Fun&Action 🙋 Kostenlose Hotmail 🍘 Links anpassen 🦞 Private Homepage 🔁 ProSieben 🍘 Regionales 🏆 Servicebereich 🔷 👋                 |                                                     |                          |                        |                       |               |                           |  |  |  |  |  |  |
| DFB net                                                                                                    |                                                     |                          |                        |                       |               |                           |  |  |  |  |  |  |
| DFBnet Module                                                                                                    | Service                                             | News                     | s www.spo              | rtline.de             |               | 🛍 🖂 i 🗇 👂                 |  |  |  |  |  |  |
|                                                                                                    | and the lot of the second                           | 41873                    |                        |                       |               | DUUN                      |  |  |  |  |  |  |
| DFBnet Module                                                                                                    |                                                     |                          |                        |                       |               |                           |  |  |  |  |  |  |
|                                                                                                    | Blockeingabe für Vereine                            |                          |                        |                       |               |                           |  |  |  |  |  |  |
|                                                                                                    |                                                     |                          |                        |                       |               |                           |  |  |  |  |  |  |
|                                                                                                    | Stand: 24.0                                         | T                        |                        |                       |               |                           |  |  |  |  |  |  |
| and for and for the former                                                                                                    | Spieljahr: 03/04 T                                  |                          |                        |                       |               |                           |  |  |  |  |  |  |
| Ergebnisse und Spie                                                                                                    | Verein: Frohnauer SC Mannschaft: 001 Frohnauer SC I |                          |                        |                       |               |                           |  |  |  |  |  |  |
| Bearbeitung                                                                                                    | Ergebnisse                                          | Karten / Strafen         |                        |                       |               | SIEMENS                   |  |  |  |  |  |  |
| Blockeingabe                                                                                                    | powered by                                          |                          |                        |                       |               |                           |  |  |  |  |  |  |
| <sup>1</sup> . Einzeleingabe                                                                                                    | Spielkenn. He                                       | eim                      | Gast                   | Staffel               | Tore/Zeit     | openseas                  |  |  |  |  |  |  |
|                                                                                                    | 660035.009 SV                                       | / Tasmania               | Frohnauer SC II        | Kreisliga C           | 1 1           |                           |  |  |  |  |  |  |
| Pereinsspielpian                                                                                                    | Gr                                                  | opiuss II                |                        |                       |               |                           |  |  |  |  |  |  |
|                                                                                                    | 660050-016 Fr                                       | ohnauer SC III           | Steglitz GB III        | Kreisklasse B         |               |                           |  |  |  |  |  |  |
| Fehlende Ergebnisse                                                                                                    | Email an Verband                                    |                          |                        |                       |               |                           |  |  |  |  |  |  |
| 🗆 Einstellung 🛛 🖵                                                                                                    |                                                     |                          |                        |                       |               |                           |  |  |  |  |  |  |
|                                                                                                    | Avorheriger Spie                                    | eltag Such               | ne über Datum:  2408   | OK <u>nächste</u>     | er Spieltag 🕨 | <b>_</b>                  |  |  |  |  |  |  |
| <u>ا</u>                                                                                                    |                                                     |                          |                        |                       | 🥑 Internet    |                           |  |  |  |  |  |  |
| 🏽 🛐 Start 🛛 🧕 🌌 🙈                                                                                                    | 🇐 🗍 💇 Vere                                          | eine dfbnet.doc - Micro. | 🦉 DFBnet - das S       | ervice                |               | <b>4</b> 8 <b>0</b> 14:45 |  |  |  |  |  |  |

## Bild 5 weitere Funktionen

Über "Ansicht" Vereinsspielplan anklicken. Vereinsspielplan wird erstellt. Siehe Bild 6

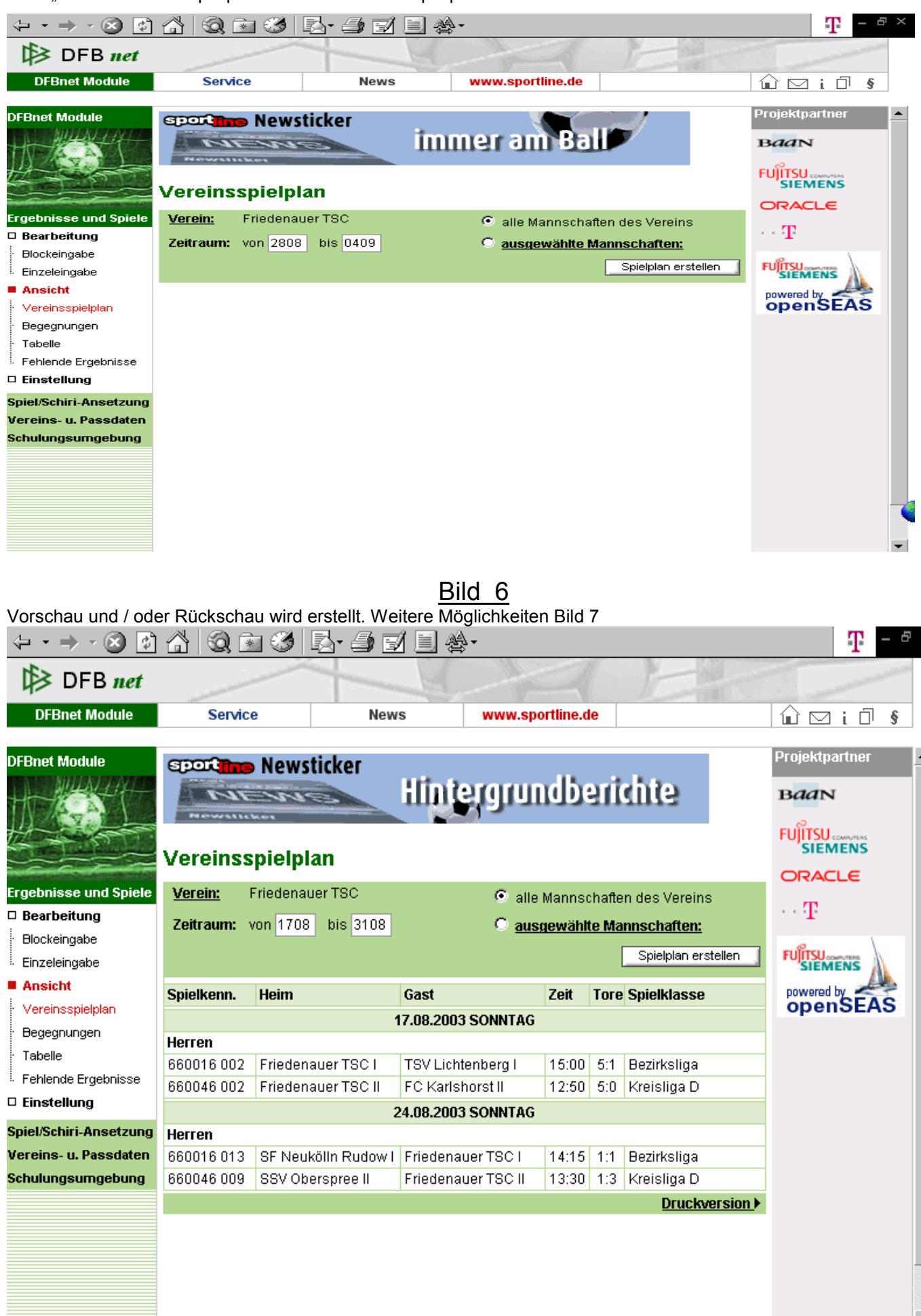

#### <u>Bild</u> 7

Über "Ansicht, Begegnungen" wird der jeweilige ausgewählte Spieltag angezeigt.(wird im Bild 6 unter Zeitraum Eingegeben). Über "Ansicht Tabelle" kann der aktuelle Tagellenstand einer jeweiligen Mannschaft abgefragt werden. Weiter Bild 8 (Einstellung)

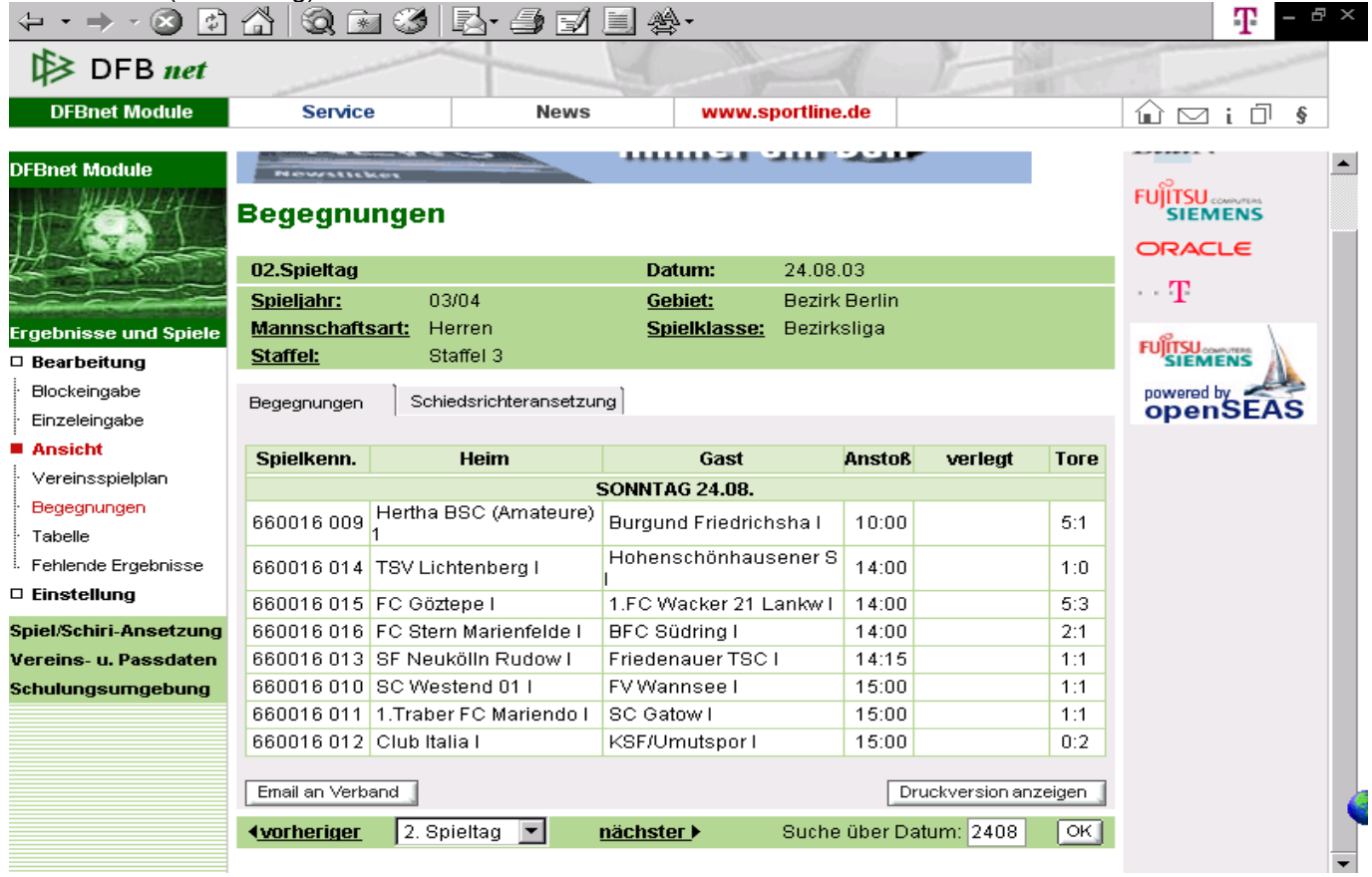

Bild 8

# Hier Doppelklick auf die Schaltfläche "Mannschaft". Weiter Bild 9

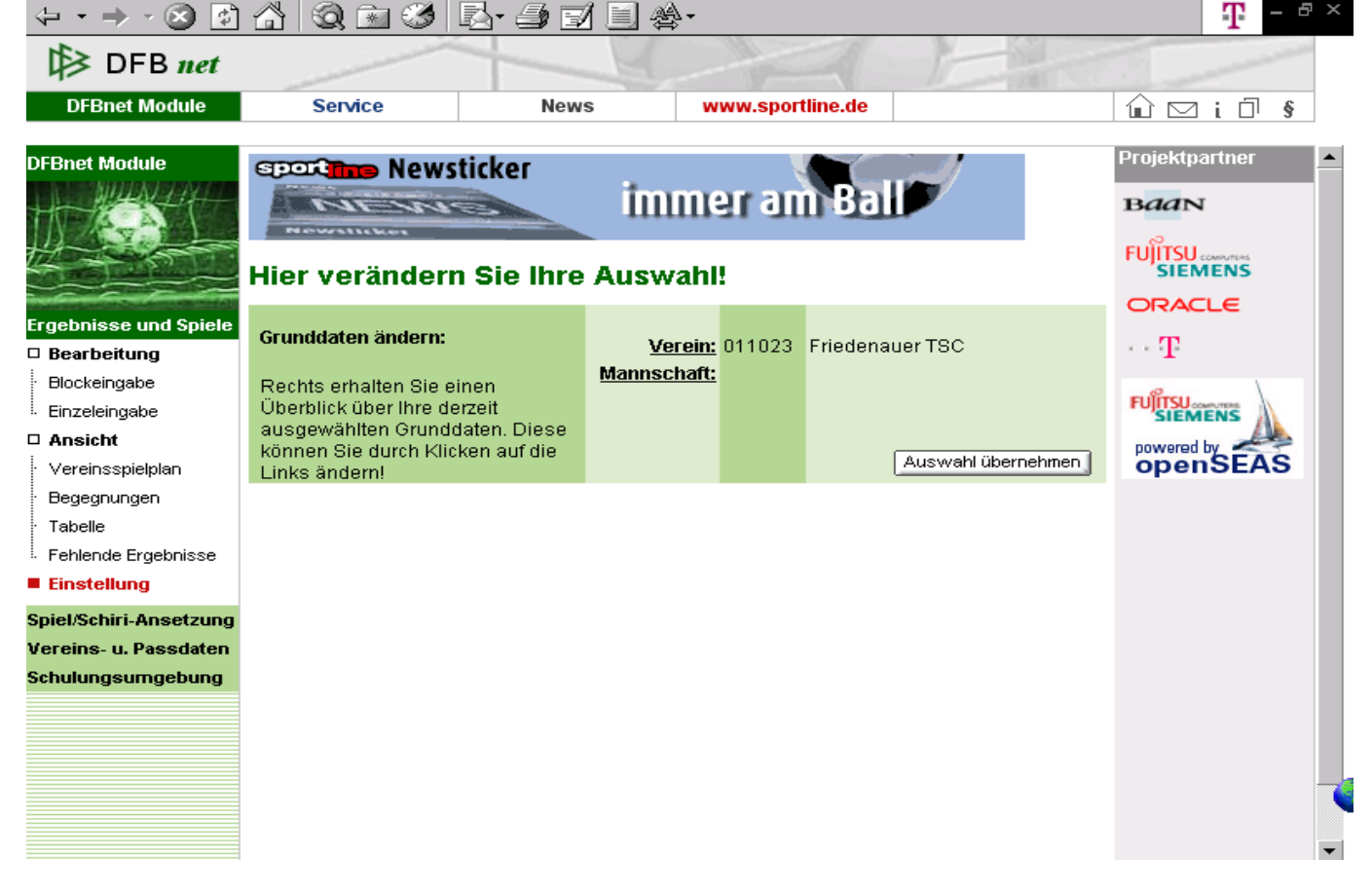

### <u>Bild 9</u>

Hier kann die gewünschte Mannschaft eines Vereins ausgewählt werden. Gewünschte Mannschaft anklicken und über die Schaltfläche "Auswahl übernehmen" bestätigen. Weiter Bild 10

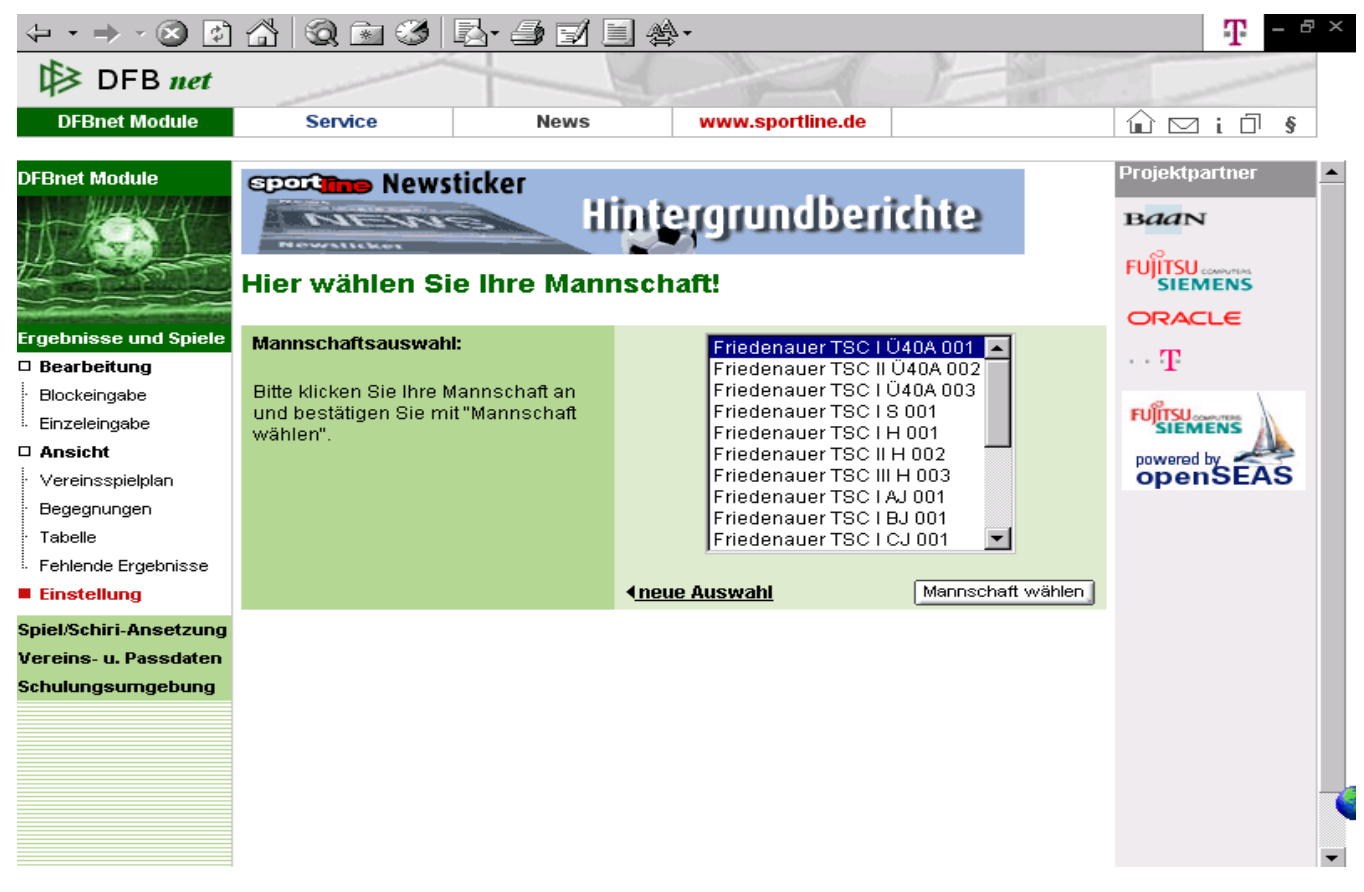

<u>Bild 10</u>

#### Schaltfläche "Auswahl übernehmen" anklicken. Weiter Bild 11

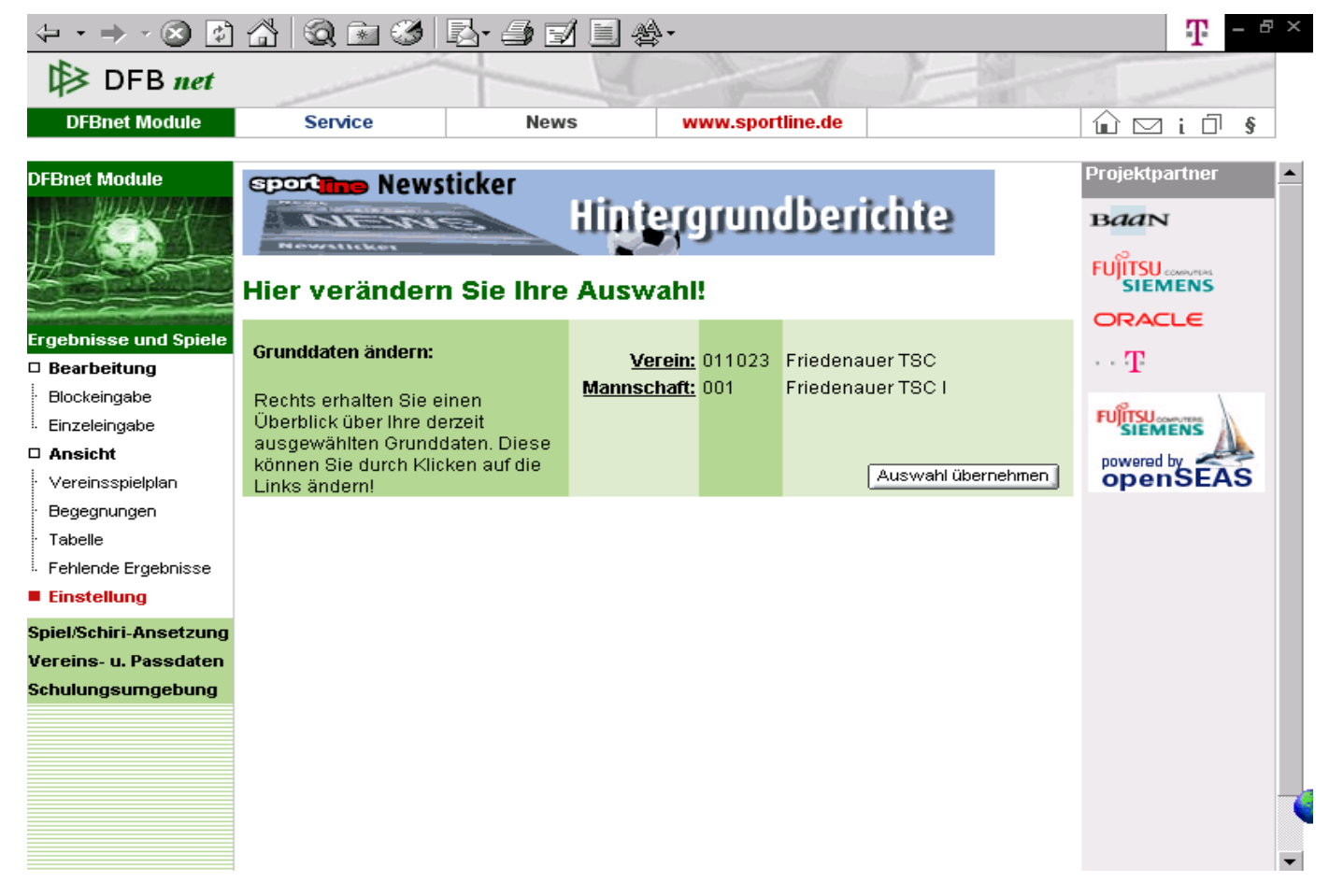

Hier Vorschau Spielplan für einen gewünschten Spieltag

| → · ⊗  ∮ → · ⊗ ∮ DFB net → → → | <u> </u>   | 1 3 <u>5</u> - <i>5</i> 5 | 1 🗐 🏖 -                     |                             |           | Ŧ          |
|--------------------------------|------------|---------------------------|-----------------------------|-----------------------------|-----------|------------|
| DFBnet Module                  | Service    | e New                     | News www.spor               |                             | tline.de  |            |
| )FBnet Module                  | Stand: 0   | 6.09.03                   |                             |                             |           | · · • •    |
|                                | Verein: F  | :1                        |                             |                             |           |            |
|                                | Ergebnisse | Karten / Strafen          |                             |                             |           | Powered by |
| raebnisse und Spiele           | Spielkenn. | Heim                      | Gast                        | Staffel                     | Tore/Zeit | openseas   |
| Bearbeitung                    | 660144 003 | SV Stern Britz 89 I       | Friedenauer TSC I           | Landesliga Senioren         | 14:15     |            |
| Blockeingabe                   | 660076 002 | Friedenauer TSC I         | TSV Helgoland 97 I          | A-Junioren<br>Landesliga    | 14:00     |            |
| Einzeleingabe<br>Ansicht       | 660127 001 | Friedenauer TSC I         | TSV Helgoland 97 I          | B-Junioren<br>Landesliga    | 15:45     |            |
| Vereinsspielplan               | 660082 004 | Eintracht Friedrichs II   | Friedenauer TSC II          | C-Junioren Kreisliga<br>A   | 16:00     |            |
| Begegnungen<br>Tabelle         | 660092 003 | Friedenauer TSC I         | BW Mahlsdorf<br>Waldesruh I | D-Junioren<br>Landesliga    | 14:15     |            |
| Fehlende Ergebnisse            | 660285 003 | Friedenauer TSC II        | SSC Südwest 1947 II         | D-Junioren Kreisliga<br>A   | 15:45     |            |
| piel/Schiri-Ansetzuna          | 660220 003 | Friedenauer TSC I         | BSC Kickers 1900 I          | E-Junioren<br>Landesklasse  | 13:10     |            |
| ereins- u. Passdaten           | 660273 003 | Friedenauer TSC II        | FC Internationale II        | E-Junioren<br>Bezirksklasse | 13:00     |            |
| chulungsumgebung               | 660230 003 | Friedenauer TSC III       | FC Internationale III       | E-Junioren Kreisliga<br>A   | 11:00     |            |
|                                | 660101 003 | VfB Concordia Britz I     | Friedenauer TSC I           | F-Junioren<br>Landesklasse  | 11:05     |            |
|                                | 660198 003 | KSF/Umutspor II           | Friedenauer TSC II          | F-Junioren<br>Bezirksklasse | 13:00     |            |
|                                | 660156 003 | Berliner SC III           | Friedenauer TSC III         | F-Junioren Kreisliga A      | 13:20     |            |

Folgende Funktionen sind nur dem Spielleiter vorbehalten: Spiel/Schiri-Ansetzungen,

Vereins- und Passdaten (hier muss eine besondere Zulassung vom Verein beantragt werden), Schulungsumgebung.